## Guía para la presidencia de estaca y de misión: Cómo cambiar a recomendación para el templo en dispositivos móviles

Los miembros que deseen cambiar su recomendación para el templo impresa actual por una recomendación para el templo en dispositivos móviles deben ponerse en contacto con un miembro de su obispado o con su presidente de rama.

En el caso de los miembros que renueven su recomendación para el templo y soliciten una recomendación en dispositivos móviles, los miembros de la presidencia de estaca o de misión verificarán el formato de la recomendación en dispositivos móviles y activarán la recomendación en estos dispositivos.

## LO QUE DEBE SABER:

• Los miembros pueden tener la recomendación para el templo en un dispositivo móvil o en papel, pero no las dos al mismo tiempo.

## **Requisitos técnicos:**

- iOS 17.0 o superior
- Android 8.0 o superior
- Acceso a internet para la configuración inicial
- Aplicación Herramientas para miembros, versión 5.3 o más reciente
- Información de inicio de sesión para la aplicación Herramientas para miembros

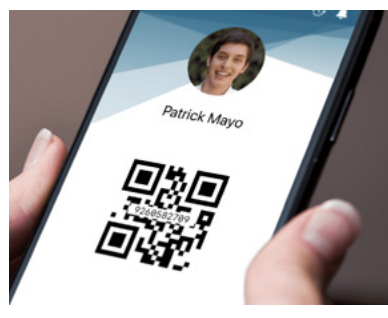

• Se sube una **foto de perfil** del miembro a la aplicación Herramientas para miembros y un miembro de su obispado o presidente de rama la aprueba

Cuando el miembro se reúne con la presidencia de estaca o de misión para renovar su recomendación para el templo y solicita una recomendación para el templo en dispositivo móvil:

- Complete todos los pasos del proceso de renovación en Fuentes de recursos para líderes y secretarios (LCR).
- **Verifique** que el miembro del obispado o el presidente de rama seleccionó la recomendación en dispositivo móvil.
- Haga clic en Activar recomendación para el templo.
- Lea las instrucciones en la ventana emergente para ayudar al miembro a acceder a su recomendación en dispositivo móvil en la aplicación Herramientas para miembros.

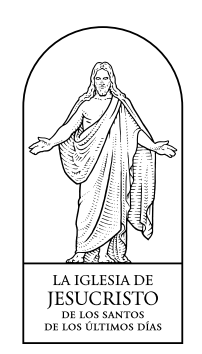